# Configure VideoStream on Catalyst 9800 WLC

## Contents

Introduction Prerequisites **Requirements Components Used** Configure **Network Diagram Traffic Flow Configure Multicast** Media Stream Configuration **Configure Band Media Stream Configure Client VLAN** WLAN Configuration **Policy Profile Configuration Create Policy TAG** Apply Policy Tag to AP Verify Commands to Review the Configuration Commands to Verify Client's Video Stream Troubleshoot

## Introduction

This configuration example describes how to configure VideoStream (also known as MediaStream or Multicast-Direct) on a Catalyst 9800 Series Wireless Controllers (9800 WLC) through the Graphic User Interface (GUI).

## Prerequisites

## Requirements

Cisco recommends that you have knowledge of these topics:

- 9800 WLC configuration guide
- Multicast on a WLC

## **Components Used**

The information in this document is based on these software and hardware versions:

- Catalyst 9800 Series Wireless Controllers, IOS-XE version 16.11.1b
- Aironet 3700 Series Access Points

The information in this document was created from the devices in a specific lab environment. All of the devices used in this document started with a cleared (default) configuration. If your network is live, ensure that you understand the potential impact of any configuration.

## Configure

#### **Network Diagram**

This example is based on local mode APs centrally switching traffic. FlexConnect local switching is supported but the flow would differ there as the multicast does not go through the WLC, the AP is the one doing most of the work.

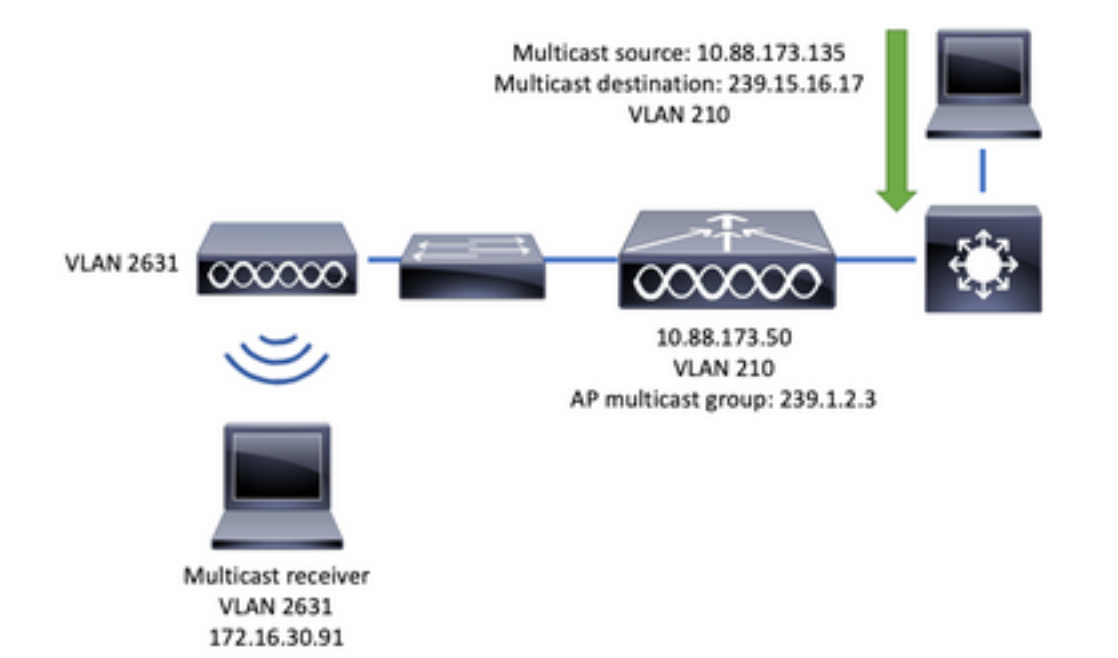

## **Traffic Flow**

- 1. The client (multicast receiver) connects to Service Set Identifier (SSID): videoStream
- 2. The client sends IGMP join packet to request the video on IP address 239.15.16.17
- 3. WLC creates L3 MGID and forwards IGMP join to the wired network
- 4. The router will start forwarding traffic from the multicast source (10.88.173.135) to the WLC, multicast routing is needed between VLAN 210 and VLAN 2631
- 5. WLC knows a wireless client is asking for this traffic, via MGID, and encapsulates the traffic to send it to the AP using IP address 239.1.2.3 AP multicast group
- 6. AP receives the packet and unicasts the multicast traffic to the wireless client

#### **Configure Multicast**

Navigate to: Configuration > Services > Multicast

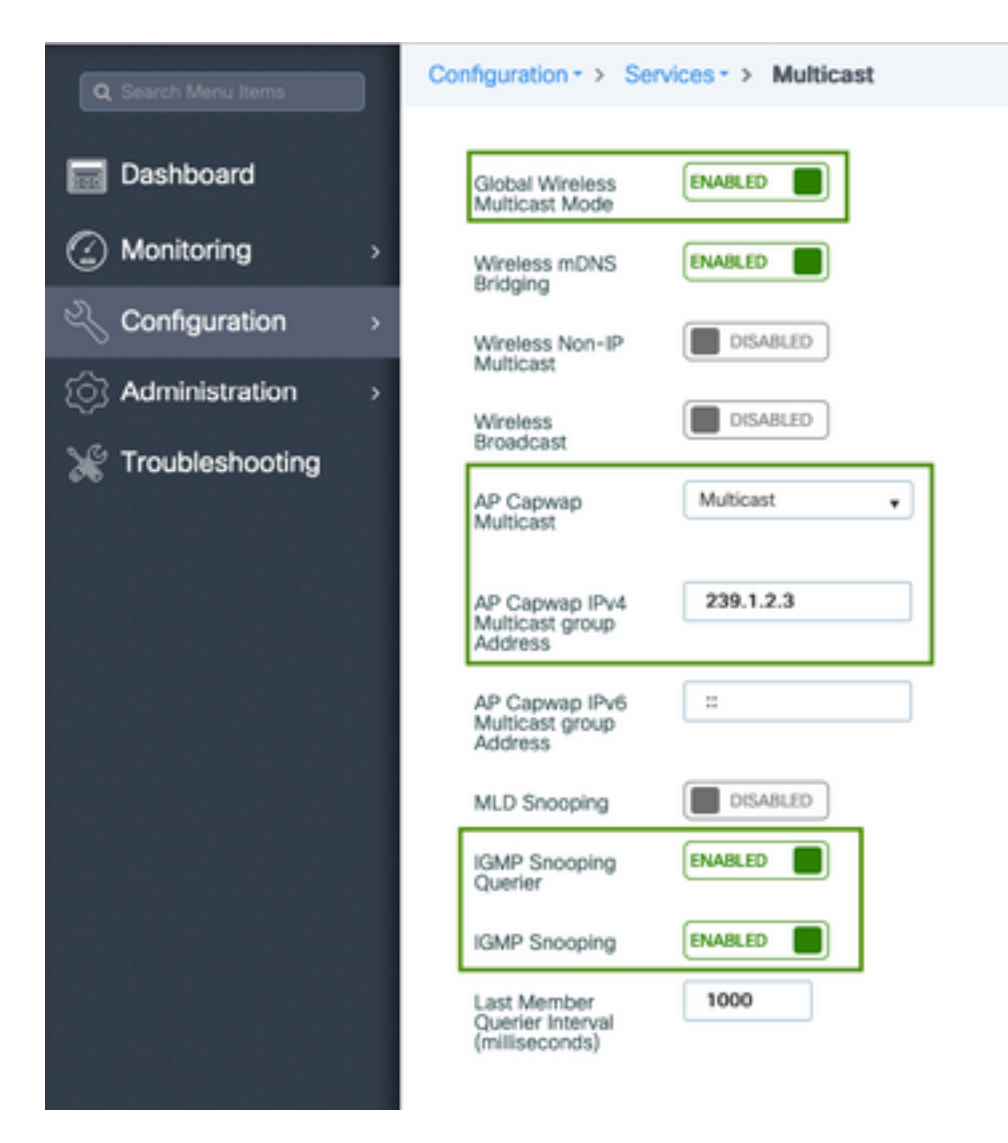

```
9800-40-1#sh run all | sec wireless multicast|igmp snooping
.
.
ip igmp snooping querier
ip igmp snooping
.
.
wireless multicast
wireless multicast 239.1.2.3
```

For this example, multicast mode is used. In this mode WLC only sends one packet to the configured multicast group (in this case 239.1.2.3) so only Access Points (AP) interested in this traffic can listen to it. For more information on what modes can be configured, review this <u>9800</u> <u>Series Wireless Controller Software Configuration Guide</u>.

**Note**: It is needed to enable IGMP Snooping globally and on a per VLAN basis so WLC can snoop on wireless client's IGMP messages.

IGMP Snooping Querier helps to update the WLC table. It is helpful to verify if any client exists for a particular multicast group.

Apply changes.

#### **Media Stream Configuration**

Step 1. Enable Media Stream globally: Configuration > Wireless > Media Stream > Tab "General"

| Q. Search Menu Items                | Configuration * > Wireless * > Media Stream |
|-------------------------------------|---------------------------------------------|
| Dashboard                           | General Streams                             |
| $\bigcirc$ Monitoring $\rightarrow$ | Multicast Direct Enable                     |
| 🔾 Configuration 💦 👌                 | Session Message Config                      |
| () Administration →                 | Session Announcement State                  |
| 💥 Troubleshooting                   | Session Announcement URL                    |
|                                     | Session Announcement Email                  |
|                                     | Session Announcement Phone                  |
|                                     | Session Announcement Note                   |
|                                     |                                             |
|                                     | Apply                                       |

Step 2. Define media stream: Configuration > Wireless > Media Stream > Tab "Streams"

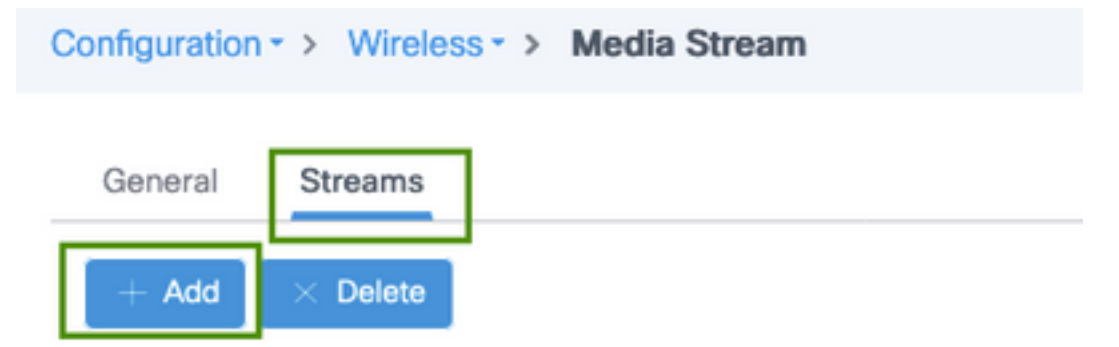

Step 3. Enter the stream information as shown on the image:

| Add Media Stream                                  |              | ×                 |
|---------------------------------------------------|--------------|-------------------|
| General                                           |              |                   |
| Stream Name*                                      | movie        |                   |
| Multicast Destination Start IPv4/IPv6<br>Address* | 239.15.16.17 |                   |
| Multicast Destination End IPv4/IPv6<br>Address*   | 239.15.16.17 |                   |
| Maximum Expected Bandwidth*                       | 5000         |                   |
| Resource Reservation Control (RRC)                | Parameters   |                   |
| Average Packet Size*                              | 1200         |                   |
| Policy                                            | admit 🔹      |                   |
| Priority                                          | 4            |                   |
| QOS                                               | Video        |                   |
| Violation                                         | Drop         |                   |
| Cancel                                            | Save         | & Apply to Device |

| 9800-40-1#sh run   sec media                                |
|-------------------------------------------------------------|
|                                                             |
| wireless media-stream group movie 239.15.16.17 239.15.16.17 |
| max-bandwidth 5000                                          |
| wireless media-stream multicast-direct                      |
|                                                             |
|                                                             |

#### **Stream Information**

- Name: use any string to reference to your multicast traffic
- Multicast Destination Start/End: defines a multicast group range that clients can access to stream the video. In this case, only one IP address is used.
- Maximum Expected bandwidth: video bandwidth and it is configured in Kbps. Range goes from 0 to 35000 Kbps

Radio Reservation Control (RRC)

It is a decision algorithm used by WLC and AP to assess whether AP holds enough resources to support the new request for the video stream.

- Average packet size: range from 0 to 1500 bytes
- Policy: select admit so in case RRC accepts the stream request, video can be streamed.
- Priority: select the QoS Up marking for over the air packets
- QoS: select queue where video packages are placed when transmitted by the AP.
- Violation: In case RRC declines the request stream can be dropped or fallback to the best

effort queue.

#### **Configure Band Media Stream**

For this example, the media stream is configured for the 5GHz band, the same steps apply for the 2.4GHz band.

Step 1. Disable 5 Ghz band: Configuration > Radio Configurations > Network > Tab 5 Ghz Band

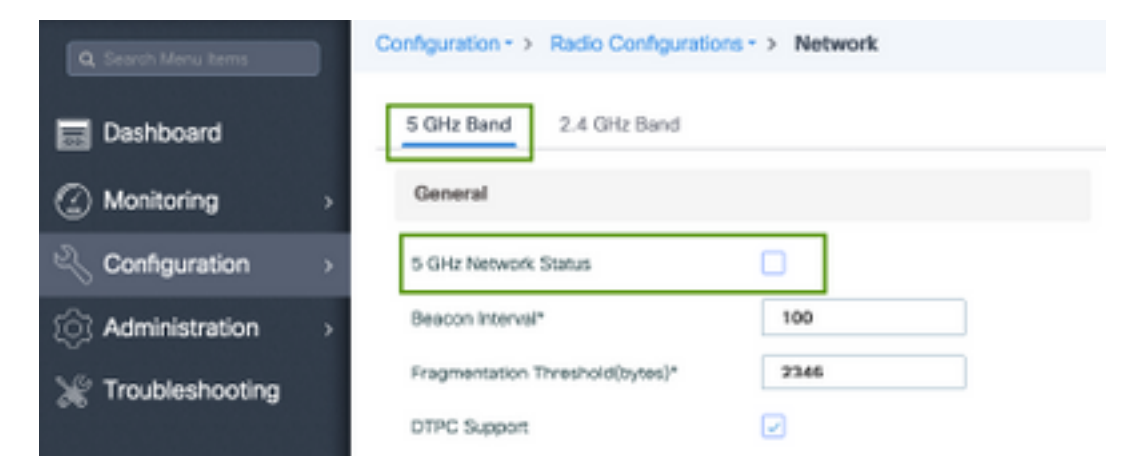

Step 2. Configure band media parameters: Configuration > Radio Configurations > Media Parameters >Tab 5 Ghz Band

| Configuration • > Radio Configurations • | > Media Paran          | neters       |                  |
|------------------------------------------|------------------------|--------------|------------------|
| 5 GHz Band 2.4 GHz Band                  |                        |              |                  |
|                                          |                        |              |                  |
| 5 GHz Network is operational. Piece      | se disable it at Netwo | to configure | Media Parameters |
| Media                                    |                        |              |                  |
| General                                  |                        |              |                  |
| Unicast Video Redirect                   |                        |              |                  |
| Multicast Direct Admission Control       |                        |              |                  |
| Media Stream Admission Control (ACM)     |                        |              |                  |
| Maximum Media Stream RF bandwidth (%)*   | 80                     |              |                  |
| Maximum Media Bandwidth (%)*             | 85                     |              |                  |
| Client Minimum Phy Rate (kbps)           | 6000                   | ٠            |                  |
| Maximum Retry Percent (%)*               | 80                     |              |                  |
| Media Stream - Multicast Direct Para     | ameters                |              |                  |
| Multicast Direct Enable                  |                        |              |                  |
| Max streams per Radio                    | No Limit               | ٠            |                  |
| Max streams per Client                   | No Limit               | *            |                  |
| Best Effort QOS Admission                |                        |              |                  |
|                                          |                        |              |                  |

✓ Apply

```
9800-40-1#sh run all | i 5ghz media|cac media
.
ap dot11 5ghz cac media-stream acm
ap dot11 5ghz cac media-stream max-bandwidth 80
ap dot11 5ghz cac media-stream multicast-direct max-retry-percent 80
ap dot11 5ghz cac media-stream multicast-direct min-client-rate 6
ap dot11 5ghz media-stream multicast-direct
ap dot11 5ghz media-stream multicast-direct
ap dot11 5ghz media-stream multicast-direct admission-besteffort
ap dot11 5ghz media-stream multicast-direct client-maximum 0
ap dot11 5ghz media-stream multicast-direct radio-maximum 0
ap dot11 5ghz media-stream video-redirect
```

**Note**: Media Stream Admission Control and Best Effort QoS Admission are optional configurations

#### General

Unicast Video Redirect: allows unicast video flow to wireless clients.

Multicast Direct Admission Control

• Media Stream Admission Control - we enable CAC for media = voice + video. Media Stream - Multicast Direct Parameters

- Multicast Direct Enable: you must enable this checkbox
- Max stream per Radio: limits the number of video streams allowed on an AP radio, in this case, 5Ghz radio.
- Max stream per Client: limits the number of video streams permitted for each wireless client.
- Best Effort QoS Admission: allows to fallback video traffic to the best-effort queue.

Step 3. Enable 5 Ghz band: Configuration > Radio Configurations > Network > Tab 5 Ghz Band

| Q. Search Menu tems |   | Configuration • > Radio Configurations • > Network                                                         |
|---------------------|---|----------------------------------------------------------------------------------------------------|
| Dashboard           |   | 5 GHz Band 2.4 GHz Band                                                                                    |
| Monitoring          | > | General                                                                                                    |
| 🔍 Configuration     | > | 5 GHz Network Status                                                                                       |
| Administration      | > | A Please disable 5 GHz Network Status to configure Beacon Interval, Fragmentation Threshold, DTPC Support. |

#### **Configure Client VLAN**

Create VLAN used for clients and enable IGMP Snooping. Navigate to Configuration > Layer 2 > VLAN

| Create VLAN        |                      |                       | ×                      |
|--------------------|----------------------|-----------------------|------------------------|
| VLAN ID*           | 2631                 |                       |                        |
| Name               | rafa-mgmt            |                       |                        |
| State              | ACTIVATED            |                       |                        |
| RA Throttle Policy | None •               |                       |                        |
| IGMP Snooping      |                      |                       |                        |
| ARP Broadcast      | DISABLED             |                       |                        |
| Port Members       |                      | Q. Search             |                        |
|                    | Available (0)        | Associated (0)        |                        |
|                    |                      |                       |                        |
|                    |                      |                       |                        |
|                    |                      |                       |                        |
|                    | No Available Members | No Associated Members |                        |
|                    |                      |                       |                        |
|                    |                      |                       |                        |
| D Cancel           |                      | 6                     | Save & Apply to Device |

```
9800-40-1#sh run | sec 2631
vlan 2631
name rafa-mgmt
```

### **WLAN Configuration**

For this example, an open authentication SSID is used, broadcasted only on the 5GHz band. Follow the next steps.

| Add WLAN      |               |                |                | ×        |
|---------------|---------------|----------------|----------------|----------|
| General Secu  | rity Advanced |                |                |          |
| Profile Name* | videoStream   | Radio Policy   | 802.11a only • |          |
| SSID          | videoStream   | Broadcast SSID | ENABLED        |          |
| WLAN ID*      | 4             |                |                |          |
| Status        | ENABLED       |                |                |          |
|               |               |                |                |          |
|               |               |                |                |          |
|               |               |                |                |          |
|               |               |                |                |          |
|               |               |                |                | _        |
| "D Cancel     |               |                | Save & Apply 1 | o Device |

Navigate to: Configuration > Tags & Profiles > WLANs > Click on Add

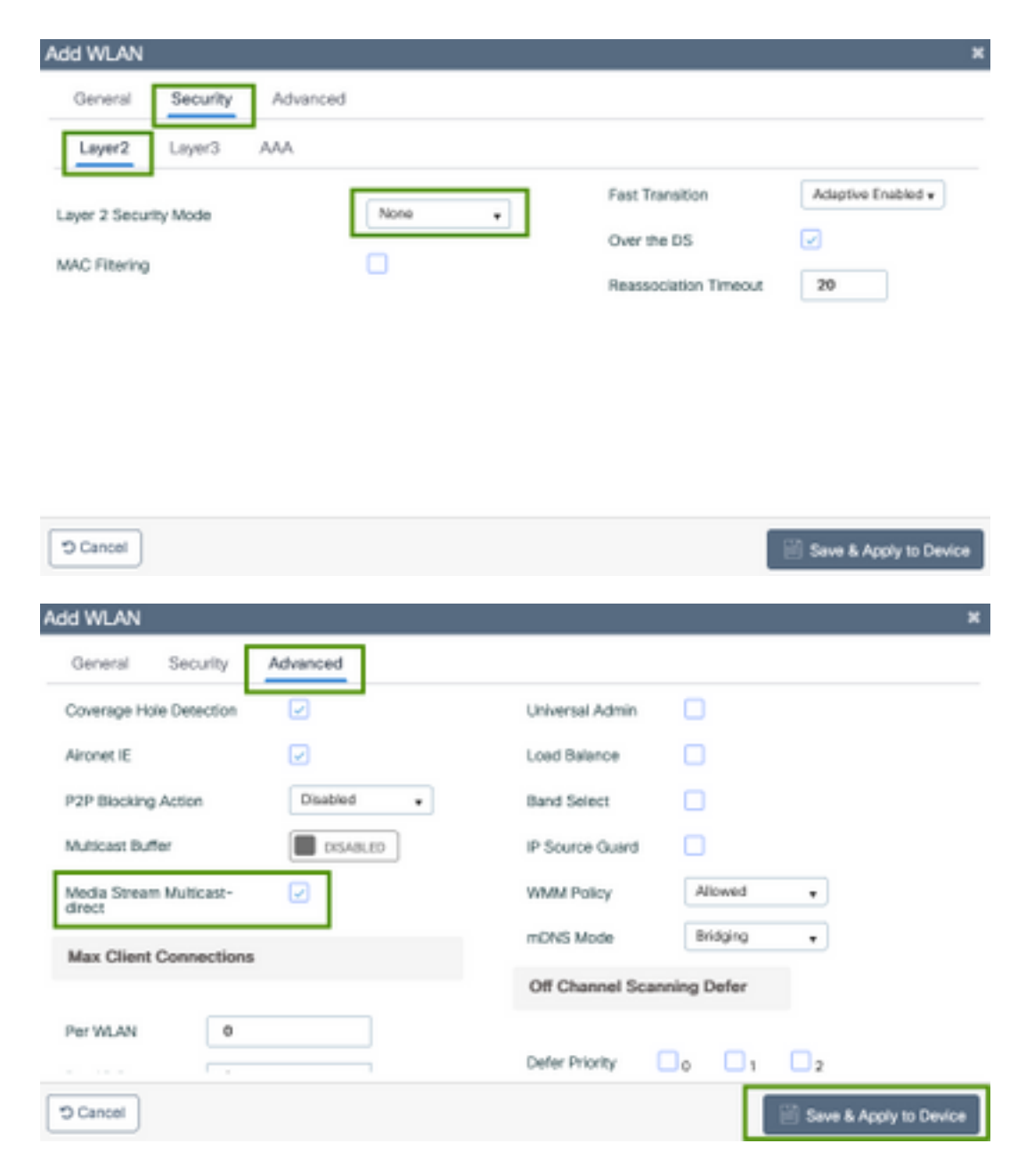

```
9800-40-1#sh run | sec videoStream
wlan videoStream 4 videoStream
media-stream multicast-direct
radio dot11a
no security wpa
no security wpa akm dot1x
no security wpa wpa2 ciphers aes
no shutdown
```

#### **Policy Profile Configuration**

Step 1. Create a Policy Profile. Configuration > Tag & Profiles > Policy

| Policy Profile             |                               |                   |                                      |                       |
|----------------------------|-------------------------------|-------------------|--------------------------------------|-----------------------|
| Access Policies            | QOS and AVC                   | Mobility          | Advanced                             |                       |
| A Configur                 | ing in enabled state will re- | sult in loss of o | onnectivity for clients associated w | ith this profile.     |
| iome*                      | PP-stream                     |                   | WLAN Switching Policy                |                       |
| Description                | Enter Description             |                   | Central Switching                    | ENABLED               |
| Ratus                      | ENABLED                       |                   | Central Authentication               | ENABLED               |
| assive Client              | DISABLED                      |                   | Central DHCP                         |                       |
| ncrypted Traffic Analytics | DISABLED                      |                   | Central Association                  | ENABLED               |
| CTS Policy                 |                               |                   | Flex NAT/PAT                         | DISABLED              |
| nline Tagging              |                               |                   |                                      |                       |
| GACL Enforcement           |                               |                   |                                      |                       |
| lefault SGT                | 2-65519                       |                   |                                      |                       |
| ancel                      |                               |                   |                                      | Seve & Acctly to Devi |

Step 2. Map VLAN to the Policy profile

| d Policy Profile                         |                           |             |                  |
|------------------------------------------|---------------------------|-------------|------------------|
| General Access Policies                  | QOS and AVC Mobility Adva | inced       |                  |
| RADIUS Profiling                         | 0                         | WLAN ACL    |                  |
| Local Subscriber Policy Name             | Search or Select 🔹        | IPv4 ACL    | Search or Select |
| WLAN Local Profiling                     |                           | IPv6 ACL    | Search or Select |
| Global State of Device<br>Classification | ۲                         | URL Filters |                  |
| HTTP TLV Caching                         |                           | Pre Auth    | Search or Select |
| DHCP TLV Caching                         |                           | Post Auth   | Search or Select |
| VLAN                                     |                           |             |                  |
| VLAN/VLAN Group                          | rafa-mgmt. 💌              |             |                  |
| Multicast VLAN                           | Enter Multicast VLAN      |             |                  |

```
9800-40-1#sh run | sec PP-stream
wireless profile policy PP-stream
vlan rafa-mgmt
no shutdown
```

## **Create Policy TAG**

Map WLAN to Policy Profile, navigate to Configuration > Tag & Profiles > Tags

| Add Policy Tag |                       |                                    | ×                   |
|----------------|-----------------------|------------------------------------|---------------------|
| Name*          | PT-mcast              |                                    |                     |
| Description    | Enter Description     |                                    |                     |
| V WLAN-POL     | ICY Maps: 0           |                                    |                     |
| + Add × D      |                       |                                    |                     |
| WLAN Profile   |                       | <ul> <li>Policy Profile</li> </ul> | ~                   |
| H 4 0 H        | H 10 • items per page |                                    | No items to display |
| Map WLAN and   | Policy                |                                    |                     |
| WLAN Profile*  | videoStream v         | Policy Profile*                    | PP-mcast v          |
|                |                       | × 🔽                                |                     |
|                |                       |                                    |                     |
| > RLAN-POL     | ICY Maps: 0           |                                    |                     |
| D Cancel       |                       |                                    | Apply to Device     |

9800-40-1#sh run | sec PT-mcast wireless tag policy PT-mcast wlan videoStream policy PP-mcast policy-tag PT-mcast

## Apply Policy Tag to AP

Navigate to Configuration > Wireless > Access Point > click on the AP

| : AP                   |                    |                                |                                |
|------------------------|--------------------|--------------------------------|--------------------------------|
| General Interfaces     | High Availability  | wentory ICap Advanced          |                                |
| Seneral                |                    | Version                        |                                |
| P Name*                | AP-3700i-Rah       | Primary Software Version       | 16.11.1.134                    |
| ocation*               | default location   | Predownloaded Status           | N/A                            |
| ase Radio MAC          | f07f.06ec.6b40     | Predownloaded Version          | N/A                            |
| thermet MAC            | f07f.06e2.7db4     | Next Retry Time                | N/A                            |
| dmin Status            | ENABLED            | Boot Version                   | 15.2.4.0                       |
| P Mode                 | Local v            | IOS Version                    | 15.3(3)JPH3\$                  |
| peration Status        | Registered         | Mini IOS Version               | 7.6.1.118                      |
| abric Status           | Disabled           | IP Config                      |                                |
| leanAir <u>NSI Key</u> |                    | CAPWAP Preferred Mode No       | ot Configured                  |
| legs                   |                    | DHCP IPv4 Address 17           | 72.16.30.98                    |
| olcy                   | PT-meast •         | Static IP (Pv4/IPv6)           |                                |
| ite                    | default-site-tag 🗸 | Time Statistics                |                                |
| F                      | default-rf-tag +   | Up Time                        | 0 days 8 hrs 5<br>mins 58 secs |
|                        |                    | Controller Association Latency | 0 days 0 hrs 1<br>mins 55 secs |

9800-40-1#show ap tag summary Number of APs: 2 AP Name AP Mac Site Tag Name Policy Tag Name RF Tag Name

AP-3702i-Rafi f07f.06e2.7db4 default-site-tag PT-mcast default-rf-tag

At this point, you can see the SSID broadcasted and you can connect the wireless client to receive the video stream.

## Verify

#### **Commands to Review the Configuration**

9800-40-1#show wireless media-stream group summary

Number of Groups:: 1 Stream Name Start IP End IP Status \_\_\_\_\_ \_\_\_\_\_ movie 239.15.16.17 239.15.16.17 Enabled 9800-40-1#show wireless media-stream group detail movie Media Stream Name : movie Start IP Address : 239.15.16.17 End IP Address : 239.15.16.17 RRC Parameters: Avg Packet Size(Bytes) : 1200 Expected Bandwidth(Kbps) : 5000 Policy : Admitted RRC re-evaluation : Initial QoS : video Status : Multicast-direct Usage Priority : 4 Violation : Drop 9800-40-1#show ap dot11 5ghz media-stream rrc Multicast-direct : Enabled Best Effort : Enabled Video Re-Direct : Enabled Max Allowed Streams Per Radio : Auto Max Allowed Streams Per Client : Auto Max Media-Stream Bandwidth : 80 Max Voice Bandwidth : 75 Max Media Bandwidth : 85 Min PHY Rate (Kbps) : 6000 Max Retry Percentage : 80 **Commands to Verify Client's Video Stream** 

To verify clients connection: Monitoring > Wireless > Clients

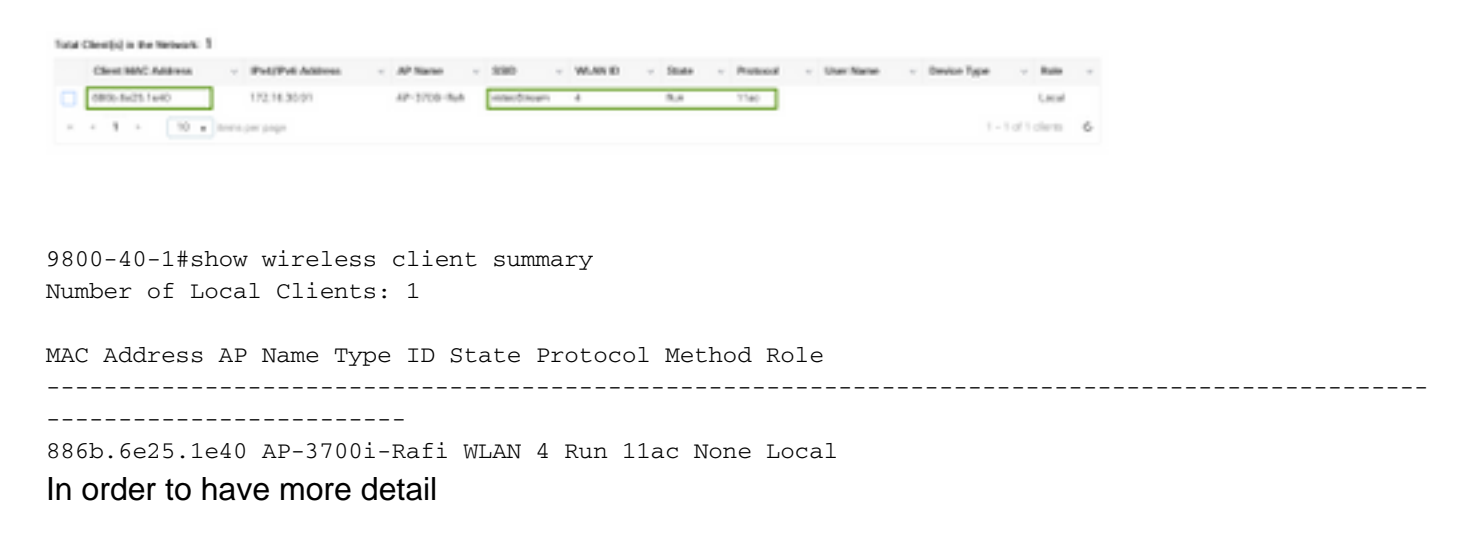

9800-40-1#show wireless client mac-address aaaa.bbbb.cccc detail To verify IGMP Join message is received from the client and WLC created the MGID correctly, navigate to Monitor > General > Multicast > Layer

| ndex | ~ MGID | ~ (S,G,V)                       |
|------|--------|---------------------------------|
| 145  | 4161   | (0.0.0.0, 239.15.16.17, 2631)   |
| 578  | 4160   | [0.0.0.0, 239.255.255.250, 2631 |

#### 3

Above shows, the

client has requested traffic for multicast group 239.15.16.17 on VLAN 2631.

To verify WLC video streams with the configured options. Monitor > General > Multicast > Media Stream Clients

| Layor 2 Layor 3 Mode Stream Clients |              |             |        |        |         |          |    |
|-------------------------------------|--------------|-------------|--------|--------|---------|----------|----|
| Local Mode Firs Dannect             |              |             |        |        |         |          |    |
| Chara MAD - Sease Name -            | P Address ~  | AP-Name -   | Rada - | WLAN - | 005 -   | Status   | -  |
| 88-96-9e-25-1e-40 mexie             | 220.18.16.12 | AP-3200-8y8 | 5.0%   | 4      | wideo . | Admitted |    |
|                                     |              |             |        |        |         | 1-101180 | 14 |

9800-40-1#show wireless multicast group 239.15.16.17 vlan 2631

Group : 239.15.16.17 Vlan : 2631 MGID : 4160 Client List ------Client MAC Client IP Status

### 886b.6e25.1e40 172.16.30.64 MC2UC\_ALLOWED

## Troubleshoot

In order to troubleshoot the problem, you can use the next traces.

set platform software trace wncd chassis active R0 multicast-api debug set platform software trace wncd chassis active R0 multicast-config debug set platform software trace wncd chassis active R0 multicast-db debug set platform software trace wncd chassis active R0 multicast-ipc debug set platform software trace wncd chassis active R0 multicast-main debug set platform software trace wncd chassis active R0 multicast-main debug set platform software trace wncd chassis active R0 multicast-rec debug Set platform software trace wncd chassis active R0 multicast-rec debug

9800# show platform software trace level wncd chassis active R0 | i Debug multicast-api Debug multicast-config Debug multicast-db Debug multicast-ipc Debug multicast-main Debug multicast-rrc Debug

#### Now, reproduce the problem

- 1. connect the wireless client
- 2. request video (multicast traffic)

#### 3. wait for the problem to occur

4. collect the logs

#### In order to collect the logs. Execute run the next command.

9800#show logging process wncd internal to-file bootflash:<file-name>.log Displaying logs from the last 0 days, 0 hours, 10 minutes, 0 seconds executing cmd on chassis 1 ... Files being merged in the background, result will be in bootflash:mcast-1.log log file. Collecting files on current[1] chassis. # of files collected = 1 btrace decoder: [1] number of files, [40999] number of messages will be processed. Use CTRL+SHIFT+6 to break. 2019-11-28 20:25:50.189 - btrace decoder processed 7% 2019-11-28 20:25:50.227 - btrace decoder processed 12% 2019-11-28 20:25:50.263 - btrace decoder processed 17% 2019-11-28 20:25:50.306 - btrace decoder processed 24% 2019-11-28 20:25:50.334 - btrace decoder processed 29% 2019-11-28 20:25:50.360 - btrace decoder processed 34% 2019-11-28 20:25:50.388 - btrace decoder processed 39% 2019-11-28 20:25:50.430 - btrace decoder processed 46% 2019-11-28 20:25:50.457 - btrace decoder processed 51% 2019-11-28 20:25:50.484 - btrace decoder processed 56% 2019-11-28 20:25:50.536 - btrace decoder processed 63% 2019-11-28 20:25:50.569 - btrace decoder processed 68% 2019-11-28 20:25:50.586 - btrace decoder processed 73% 2019-11-28 20:25:50.587 - btrace decoder processed 78% 2019-11-28 20:25:50.601 - btrace decoder processed 85% 2019-11-28 20:25:50.607 - btrace decoder processed 90% 2019-11-28 20:25:50.619 - btrace decoder processed 95% 2019-11-28 20:25:50.750 - btrace decoder processed 100% 9800# Open the log file 9800#more bootflash:<file-name.log> Video stream allowed in AP/WLC IGMP request from wireless client 2019/11/28 20:18:54.867 {wncd\_x\_R0-0}{1}: [multicast-ipc] [19375]: (debug): IOSD IGMP/MLD has sent the WNCD\_INFORM\_CLIENT with capwap id = 0x9000006 $num_entry = 1$ 2019/11/28 20:18:54.867 {wncd\_x\_R0-0}{1}: [multicast-ipc] [19375]: (debug): Source IP Address 0.0.0.0

2019/11/28 20:18:54.867 {wncd\_x\_R0-0}{1}: [multicast-ipc] [19375]: (debug): Group IP Address 17.16.15.239 2019/11/28 20:18:54.867 {wncd\_x\_R0-0}{1}: [multicast-ipc] [19375]: (debug): Client IP Address

71.30.16.172 2019/11/28 20:18:54.867 {wncd\_x\_R0-0}{1}: [multicast-ipc] [19375]: (debug): index = 0:

source = 0.0.0.0

group = 17.16.15.239 . >>> 239.15.16.17 multicast group for video

client\_ip = 71.30.16.172 >>> 172.16.30.71 client ip address

 $client_MAC = a4f1.e858.950a$ 

vlan = 2631, mgid = 4160 add = 1

. . . . .

```
MGID table updated with client mac address
2019/11/28 20:18:54.867 {wncd_x_R0-0}{1}: [multicast-db] [19375]: (debug): Child table records
for MGID 4160 are
2019/11/28 20:18:54.867 {wncd_x_R0-0}{1}: [multicast-db] [19375]: (debug): Client MAC:
a4f1.e858.950a
. . . .
Starting RRC algoithm to assess whether AP has enough resources or not
2019/11/28 20:18:54.867 {wncd_x_R0-0}{1}: [multicast-rrc] [19375]: (debug): Submiting RRC
request
2019/11/28 20:18:54.869 {wncd_x_R0-0}{1}: [multicast-rrc] [19375]: (debug): Video Stream
Admitted: passed all the checks
2019/11/28 20:18:54.869 {wncd_x_R0-0}{1}: [multicast-rrc] [19375]: (debug): Approve Admission on
radio f07f.06ec.6b40 request 3664 vlan 2631 dest_ip 17.16.15.239 decision 1 gos 4 admit_best 1
. . . . .
WLC matching requested group to the ones defined on WLC
2019/11/28 20:18:54.869 {wncd_x_R0-0}{1}: [multicast-db] [19375]: (debug): Matching video-stream
group found Start IP: 17.16.15.239, End IP: 17.16.15.239 that contains the target group IP
address 17.16.15.239
. . . . .
Adding client to multicast direct
2019/11/28 20:18:54.869 {wncd_x_R0-0}{1}: [multicast-db] [19375]: (debug): Add rrc Stream Record
for dest 17.16.15.239, client a4f1.e858.950a
```

Video stream not allowed in AP/WLC, therefore, AP sends multicast traffic on the best-effort queue.

In this case, the wireless client is allowed to do video streaming but AP has not enough resources to allow traffic with video QoS, therefore AP moves the client to the best-effort queue. See the next image

| Monitoring + > General + | > Multicent          |              |               |        |         |                   |
|--------------------------|----------------------|--------------|---------------|--------|---------|-------------------|
| Law? Law?                | Media Steare Clients |              |               |        |         |                   |
| Local Mode Flow          | Connect              |              |               |        |         |                   |
| Cleve WHO                | - Stream Name        | - IP Address | - AP-None     | - Rado | - 16.48 | - 005 - Status -  |
| +411+05835.0v            | monie                | 220.18.16.17 | 3752 subjects | 5-0%   | 4       | beautor. Admitted |
| × + 8 × ×                | 10 a farm propage    |              |               |        |         | 1 - 1 of 1 Items  |

#### From debugs

Starting RRC algoithm to assess whether AP has enough resources or not ..... 2019/11/28 17:47:40.601 {wncd\_x\_R0-0}{1}: [multicast-rrc] [19375]: (debug): Submiting RRC request 2019/11/28 17:47:40.603 {wncd\_x\_R0-0}{1}: [multicast-rrc] [19375]: (debug): RRC Video BW Check Failed: Insufficient Video BW for AP 2019/11/28 17:47:40.603 {wncd\_x\_R0-0}{1}: [multicast-rrc] [19375]: (debug): Video Stream Rejected. Bandwdith constraint..... 2019/11/28 17:47:40.603 {wncd\_x\_R0-0}{1}: [multicast-rrc] [19375]: (debug): Approve Admission on radio f07f.06ec.6b40 request 3626 vlan 2631 dest\_ip 17.16.15.239 decision 0 **qos 0** admit\_best 1 ....